# Step7环境下 CMMT 速度控制调试手册

# Standard Telegram 1 报文通讯

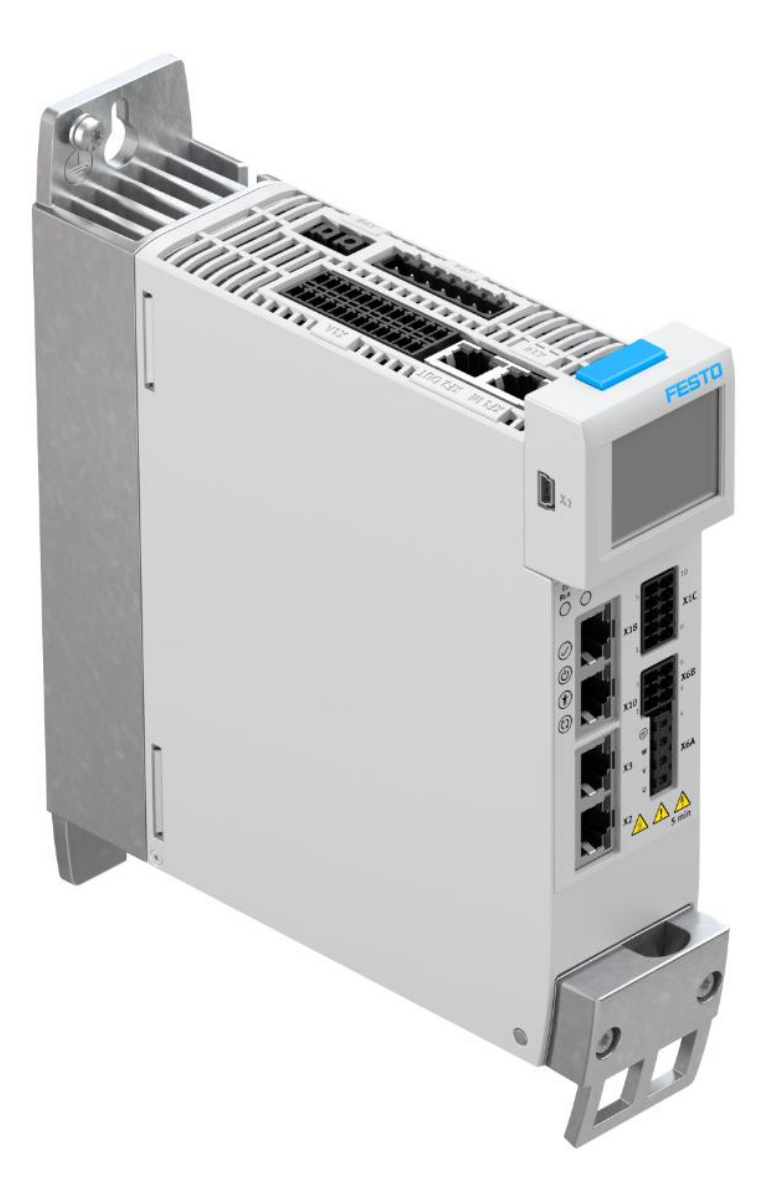

姓名:马晓峰 Festo 技术支持 2024 年 7 月 1 日

#### 关键词:

Step7, Profinet, Fb283, CMMT, Standard telegram 1

#### 摘要:

本文介绍了使用 Step7 控制 Festo CMMT telegram 1 控制器的实例,通讯协议为 profinet, PLC 编程软件为 Step7。文档主要内容包括运动控制功能块调用,速度控制调试。

#### 目标群体:

本文仅针对有一定自动化设备调试基础的工程师,需要对 Festo CMMT 伺服以及西门子 Step7 有一定了解。

#### 声明:

本文档为技术工程师根据官方资料和测试结果编写,旨在指导用户快速上手使用 Festo 产品,如果发现描述与官方 正式出版物冲突,请以正式出版物为准。

我们尽量罗列了实验室测试的软、硬件环境,但现场设备型号可能不同,软件/固件版本可能有差异,请务必在理 解文档内容和确保安全的前提下执行测试。

我们会持续更正和更新文档内容, 恕不另行通知。

# 目录

| 1      | S   | tep77  | 样例程序获取及控制简介4    |
|--------|-----|--------|-----------------|
| 2      | 利   | 呈序导    | 入及调用4           |
| 2      | 2.1 | 功      | 能块导入,4          |
| 6<br>2 | 2.2 | : 功能   | 能块参数配置5         |
| 2      | 2.3 | 电机     | 机的控制5           |
|        | 2   | . 3. 1 | 使能逻辑5           |
| 2      | 2.4 | 运      | 行设备8            |
|        | 2   | . 4. 1 | 速度的给定8          |
|        | 2   | . 4. 2 | 启动运行9           |
| 2      | 2.5 | 速      | 夏反馈10           |
|        | 2   | . 5. 1 | 使用程序转换10        |
|        | 2   | . 5. 2 | 使用 PNU 读取实际数据10 |
| 3      | 抈   | 及警信    | 息 11            |

| 方法 1: 使用 FB283 功能块控制。                                                                                                    |
|----------------------------------------------------------------------------------------------------|
| https://support.industry.siemens.com/cs/document/25166781/sinamics-g-s-toolbox-v2-1-s7-                                                                                                    |
| function-blocks?dti=0&1c=en-WW                                                                                                    |
|                                                                                                    |
| SINAMICS G/S: Toolbox V2.1 / S7 Function Blocks                                                                                                    |
| Entry Associated product(s)                                                                                                    |
|                                                                                                    |
| DESCRIPTION:                                                                                                    |
| The SINAMICS toolbox comprises a sample project 'Fb283_Bsp_V2_1 zip', which includes an interface block that allows to conveniently connect the<br>SINAMICS converters to PROFIBUS / PROFINET.   |
| This version supports the following converters:                                                                                                    |
| SINAMICS G120     SINAMICS G120                                                                                                    |
| SINAMICS G130     SINAMICS G150                                                                                                    |
| SINAMICS G100     SINAMICS S110                                                                                                    |
| SINAMICS S120 The formula black FR00 all the second data. This black is second data. This black is second data.                                                                                  |
| SINAMICS S110 and S120, but it can also be used as a mere speed drive.                                                                                                    |
| Further, the FB283 provides the following functions:                                                                                                    |
| The existing drive parameters can be read or overwritten.     The fault buffer can be read out.                                                                                                  |
| <ul> <li>You can transfer up to 64 traversing blocks with one function trigger.</li> <li>Max. 10 arbitrary parameters can be read / written with one job (e.g. to adapt the product).</li> </ul> |
| This S7 function block is documented in the file 'Fb283_V21_ger.PDF', which is also included in the toolbox ZIP file and can be read using the Acrobat                                           |
| Reader.                                                                                                    |
| 图 1 网页展示                                                                                                    |
|                                                                                                    |
| 方法 2: 使用 IO 映射直接控制速度控制。                                                                                                    |
| 通过配置的 IO 地址控制电机运行。如图 2: 配置标准报文 1;                                                                                                    |
| 输入从 120.0 开始,输出从 120.0 开始长度一致均 4 个 Byte。                                                                                                    |
|                                                                                                    |
|                                                                                                    |
| X7 MP/DP<br>In Province Ethemet(1): PBOEINET-IO. Surtem (100)                                                                                                    |
| X2         PN-0                                                                                                    |
| X2 P2 R Port 2                                                                                                    |
|                                                                                                    |
|                                                                                                    |
|                                                                                                    |

| •      |                          |          |           |           |           |         | Þ      |
|--------|--------------------------|----------|-----------|-----------|-----------|---------|--------|
|        | (1) CMMT-AS              |          |           |           |           |         |        |
| Slot   | Module                   | Order nu | I Address | Q address | Diagnosti | Comment | Access |
| 0      | G CNNT-AS                | CMMT-AS  | -         |           | 2042*     |         | Full   |
| X7     | FN-10 Interface          |          |           |           | 2041*     |         | Full   |
| XFT Fi | Pavt 1                   |          |           |           | 2040*     |         | Full   |
| XF2 Fi | Pavt 2                   |          |           |           | 2039*     |         | Full   |
| 17     | DO SERVO                 |          |           |           | 2037*     |         | ]      |
| 1.7    | 🚺 Module Access Point    |          |           |           | 2037*     |         | Full   |
| 1.2    |                          |          |           |           |           |         |        |
| 1.3    | Standard telegram 1, PZ~ |          | 120 123   | 120 123   |           |         | Full   |
| 1.4    | empty submodule          |          |           |           | 2038×     |         | Full   |

图 2 项目硬件配置

这个和功能块功能类似,本文档不介绍。

# 2 程序导入及调用

本文档不介绍硬件插入等操作,可以通过微信公众号费家优品->Service2See 查找 Step7 环境下 profinet 控制 CMMT-PN 可以查看详细程序硬件配置。

值得注意的是:速度控制硬件配置使用的是报文1(图2所示)。

# 2.1 功能块导入,

将下载的功能块及 UDT 文件拷贝到 Step7 程序中。如图 3 所示涉及到的功能块有: FB283, FC70, 数据块有: DB70, DB283; 自定义数据 UDT30000; UDT30002; UDT30009; 这些拷贝至项目内。

| 🖬 0B1      |                        | STL | 52   | Organization Block  | 0.1 |          |
|------------|------------------------|-----|------|---------------------|-----|----------|
| 🔊 FB283    | SINA_FB                | STL | 8134 | Function Block      | 2.1 | SINA_FB  |
| 🕾 FC70     |                        | STL | 182  | Function            | 0.1 |          |
| FC71       |                        | STL | 182  | Function            | 0.1 |          |
| 🖬 FC72     |                        | STL | 182  | Function            | 0.1 |          |
| 🖬 FC73     |                        | STL | 182  | Function            | 0.1 |          |
| 📾 DB70     | Axis_Speed_control     | DB  | 1068 | Data Block          | 0.1 |          |
| 🖽 DB71     | Axis_TVB+MDI_TLG110    | DB  | 2744 | Data Block          | 0.1 |          |
| 🔲 DB72     | Axis_TVB+MDI_TLG111    | DB  | 2744 | Data Block          | 0.1 |          |
| 🖬 DB73     | Axis_TVB+MDI_APC       | DB  | 2744 | Data Block          | 0.1 |          |
| 🕮 DB283    | InstanceDB_to_FB283    | DB  | 698  | Instance data block | 0.0 |          |
| 🕮 UDT30000 | UDT_Basis              | STL |      | Data Type           | 2.0 | UDT30000 |
| UDT30001   | UDT_64TraversingBlocks | STL |      | Data Type           | 2.0 | UDT30001 |
| UDT30002   | UDT_FaultBuffer        | STL |      | Data Type           | 2.0 | UDT30002 |
| UDT30007   | UDT_TVB+MDI_APC        | STL |      | Data Type           | 2.0 | UDT30007 |
| UDT30008   | UDT_TVB+MDI_TLG111     | STL |      | Data Type           | 2.0 | UDT30008 |
| 🕮 UDT30009 | UDT_SpeedControl       | STL |      | Data Type           | 2.0 | UDT30009 |
| UDT30010   | UDT_TVB+MDI_TLG110     | STL |      | Data Type           | 2.0 | UDT30010 |
|            |                        |     |      |                     |     |          |

图 3: 需要拷贝的程序块

# 2.2 功能块参数配置

● FC70 的调用

● FB283 的调用:

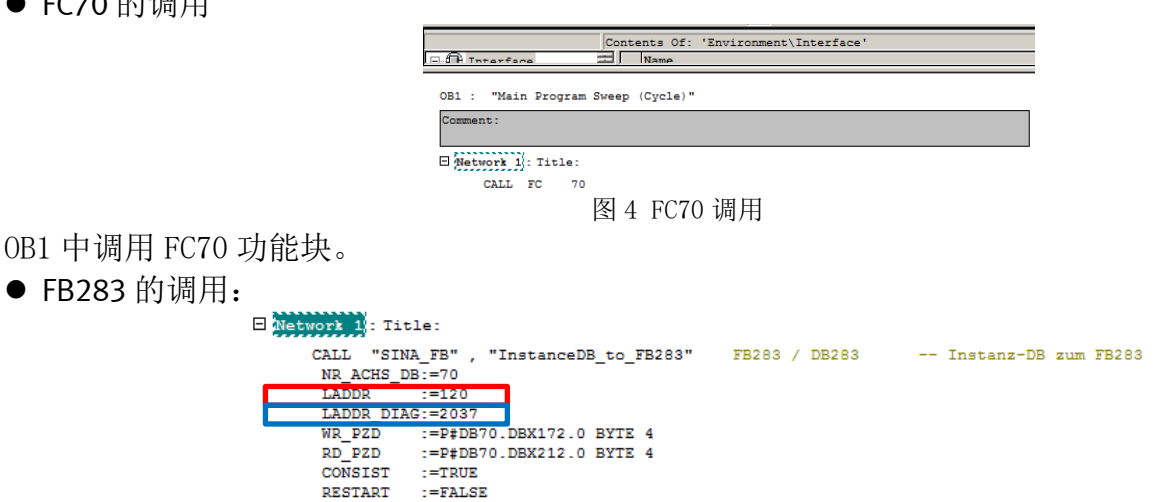

图 5 FB283 调用

主要参数

LADDR: 硬件配置中的地址匹配图 2 红色框起始地址; LADDR\_DIAG: 诊断地址需要和图2 蓝色框地址一致;

AXIS\_NO

:=B#16#2

### 2.3 电机的控制

#### 2.3.1 使能逻辑

|    | 1 | Address        | Symbol                                                               | Display format | Status value | Modify value |
|----|---|----------------|----------------------------------------------------------------------|----------------|--------------|--------------|
| 1  |   | DB70.DBX 172.0 | "Axis_Speed_control".Speed_Control.WR_PZD_DREHZAHL.STW1.reserviert1  | DEC            | 0            |              |
| 2  |   | DB70.DBX 172.1 | "Axis_Speed_control".Speed_Control.WR_PZD_DREHZAHL.STW1.reserviert2  | DEC            | 0            |              |
| 3  |   | DB70.DBX 172.2 | "Axis_Speed_control".Speed_Control.WR_PZD_DREHZAHL.STW1.Fuehr        | DEC            | 0            |              |
| 4  |   | DB70.DBX 172.3 | "Axis_Speed_control".Speed_Control.WR_PZD_DREHZAHL.STW1.reserviert3  | DEC            | 0            |              |
| 5  |   | DB70.DBX 172.4 | "Axis_Speed_control".Speed_Control.WR_PZD_DREHZAHL.STW1.reserviert4  | DEC            | 0            |              |
| 6  |   | DB70.DBX 172.5 | "Axis_Speed_control".Speed_Control.WR_PZD_DREHZAHL.STW1.reserviert5  | DEC            | 0            |              |
| 7  |   | DB70.DBX 172.6 | "Axis_Speed_control".Speed_Control.WR_PZD_DREHZAHL.STW1.Drehm_betr   | DEC            | 0            |              |
| 8  |   | DB70.DBX 172.7 | "Axis_Speed_control".Speed_Control.WR_PZD_DREHZAHL.STW1.reserviert7  | DEC            | 0            |              |
| 9  |   | DB70.DBX 173.0 | "Axis_Speed_control".Speed_Control.WR_PZD_DREHZAHL.STW1.Aus1         | DEC            | 0            |              |
| 10 |   | DB70.DBX 173.1 | "Axis_Speed_control".Speed_Control.WR_PZD_DREHZAHL.STW1.Aus2         | DEC            | 0            |              |
| 11 |   | DB70.DBX 173.2 | "Axis_Speed_control".Speed_Control.WR_PZD_DREHZAHL.STW1.Aus3         | DEC            | 0            |              |
| 12 |   | DB70.DBX 173.3 | "Axis_Speed_control".Speed_Control.WR_PZD_DREHZAHL.STW1.Freiwechsel  | DEC            | 0            |              |
| 13 |   | DB70.DBX 173.4 | "Axis_Speed_control".Speed_Control.WR_PZD_DREHZAHL.STW1.Hochl_frei   | DEC            | 0            |              |
| 14 |   | DB70.DBX 173.5 | "Axis_Speed_control".Speed_Control.WR_PZD_DREHZAHL.STW1.HL_start     | DEC            | 0            |              |
| 15 |   | DB70.DBX 173.6 | "Axis_Speed_control".Speed_Control.WR_PZD_DREHZAHL.STW1.Frei_sollw   | DEC            | 0            |              |
| 16 |   | DB70.DBX 173.7 | "Axis_Speed_control".Speed_Control.WR_PZD_DREHZAHL.STW1.Stoer_ruecks | DEC            | 0            |              |

图6控制字

图 6 为控制字的截图。

### ▶ 设备复位:

启动前提条件:

DBX 172.2 "Axis\_Speed\_control".Speed\_Control.WR\_PZD\_DREHZAHL.STW1.Fuehr 置位为1; 启动上 位机控制。该信号是 Step7 控制 CMMT 的前提条件。

DBX 173.7 "Axis\_Speed\_control".Speed\_Control.WR\_PZD\_DREHZAHL.STW1.Stoer\_ruecks 控制器复位。 将此信号置位为1;对控制器进行故障复位。

#### ▶ 设备给使能信号

"Axis\_Speed\_control".Speed\_Control.WR\_PZD\_DREHZAHL.STW1.Aus1 DB70.DBX 173.0 "Axis Speed control".Speed Control.WR PZD DREHZAHL.STW1.Aus2 DB70.DBX 173.1 DB70.DBX 173.2 "Axis\_Speed\_control".Speed\_Control.WR\_PZD\_DREHZAHL.STW1.Aus3 这三个信号是控制控制器使能的重要信号。

第一步:确认设备无故障

第二步:给电机驱动前准备;控制字 DBX173.2; DBX173.1; DBX173.0 按下述步骤置位。 控制字

| 1) DB70.DBX 173.2 | "Axis_Speed_control".Speed_Control.WR_PZD_DREHZAHL.ST                             | W1.Aus3 | 置位为 | 1 |
|-------------------|-----------------------------------------------------------------------------------|---------|-----|---|
|                   | DB70 DBX 172.0 "Axis Speed control Speed Control WR PZD DREHZAHL STW1 reserviert1 | DEC     | 0   |   |

| DB70.DBX 172.0 | AXIS_Speed_control.Speed_Control.WR_PZD_DREHZAHL.STW1.reserviert1    | DEC | 0 |
|----------------|----------------------------------------------------------------------|-----|---|
| DB70.DBX 172.1 | "Axis_Speed_control".Speed_Control.WR_PZD_DREHZAHL.STW1.reserviert2  | DEC | 0 |
| DB70.DBX 172.2 | "Axis_Speed_control".Speed_Control.WR_PZD_DREHZAHL.STW1.Fuehr        | DEC | 1 |
| DB70.DBX 172.3 | "Axis_Speed_control".Speed_Control.WR_PZD_DREHZAHL.STW1.reserviert3  | DEC | 0 |
| DB70.DBX 172.4 | "Axis_Speed_control".Speed_Control.WR_PZD_DREHZAHL.STW1.reserviert4  | DEC | 0 |
| DB70.DBX 172.5 | "Axis_Speed_control".Speed_Control.WR_PZD_DREHZAHL.STW1.reserviert5  | DEC | 0 |
| DB70.DBX 172.6 | "Axis_Speed_control".Speed_Control.WR_PZD_DREHZAHL.STW1.Drehm_betr   | DEC | 0 |
| DB70.DBX 172.7 | "Axis_Speed_control".Speed_Control.WR_PZD_DREHZAHL.STW1.reserviert7  | DEC | 0 |
| DB70.DBX 173.0 | "Axis_Speed_control".Speed_Control.WR_PZD_DREHZAHL.STW1.Aus1         | DEC | 0 |
| DB70.DBX 173.1 | "Axis_Speed_control".Speed_Control.WR_PZD_DREHZAHL.STW1.Aus2         | DEC | 0 |
| DB70.DBX 173.2 | "Axis_Speed_control".Speed_Control.WR_PZD_DREHZAHL.STW1.Aus3         | DEC | 1 |
| DB70.DBX 173.3 | "Axis_Speed_control".Speed_Control.WR_PZD_DREHZAHL.STW1.Freiwechsel  | DEC | 0 |
| DB70.DBX 173.4 | "Axis_Speed_control".Speed_Control.WR_PZD_DREHZAHL.STW1.Hochl_frei   | DEC | 0 |
| DB70.DBX 173.5 | "Axis_Speed_control".Speed_Control.WR_PZD_DREHZAHL.STW1.HL_start     | DEC | 0 |
| DB70.DBX 173.6 | "Axis_Speed_control".Speed_Control.WR_PZD_DREHZAHL.STW1.Frei_sollw   | DEC | 0 |
| DB70.DBX 173.7 | "Axis_Speed_control".Speed_Control.WR_PZD_DREHZAHL.STW1.Stoer_ruecks | DEC | 0 |
|                | 图 7: 控制字 173.2 置位                                                    |     |   |

#### 状态字:

DB70.DBX213.5"Axis\_Speed\_control".Speed\_Control.RD\_PZD\_DREHZAHL.ZSW1.Kein\_AUS\_3\_steht\_an 0 变更为 1;

| DB70.DBX 212.0 | "Axis_Speed_control".Speed_Control.RD_PZD_DREHZAHL.ZSW1.nsoll_gleich_nist        | DEC | 0 |
|----------------|----------------------------------------------------------------------------------|-----|---|
| DB70.DBX 212.1 | "Axis_Speed_control".Speed_Control.RD_PZD_DREHZAHL.ZSW1.Fuehrung_gefordert       | DEC | 1 |
| DB70.DBX 212.2 | "Axis_Speed_control".Speed_Control.RD_PZD_DREHZAHL.ZSW1.Vergl_Wert_erreicht      | DEC | 0 |
| DB70.DBX 212.3 | "Axis_Speed_control".Speed_Control.RD_PZD_DREHZAHL.ZSW1.reserviert1              | DEC | 1 |
| DB70.DBX 212.4 | "Axis_Speed_control".Speed_Control.RD_PZD_DREHZAHL.ZSW1.reserviert2              | DEC | 0 |
| DB70.DBX 212.5 | "Axis_Speed_control".Speed_Control.RD_PZD_DREHZAHL.ZSW1.reserviert3              | DEC | 1 |
| DB70.DBX 212.6 | "Axis_Speed_control".Speed_Control.RD_PZD_DREHZAHL.ZSW1.Drehmombetr              | DEC | 1 |
| DB70.DBX 212.7 | "Axis_Speed_control".Speed_Control.RD_PZD_DREHZAHL.ZSW1.reserviert4              | DEC | 1 |
| DB70.DBX 213.0 | "Axis_Speed_control".Speed_Control.RD_PZD_DREHZAHL.ZSW1.Einschaltbereit          | DEC | 0 |
| DB70.DBX 213.1 | "Axis_Speed_control".Speed_Control.RD_PZD_DREHZAHL.ZSW1.Betriebsbereit_KeineStoe | DEC | 0 |
| DB70.DBX 213.2 | "Axis_Speed_control".Speed_Control.RD_PZD_DREHZAHL.ZSW1.Status_Reglerfreigabe    | DEC | 0 |
| DB70.DBX 213.3 | "Axis_Speed_control".Speed_Control.RD_PZD_DREHZAHL.ZSW1.Stoerung_wirksam         | DEC | 0 |
| DB70.DBX 213.4 | "Axis_Speed_control".Speed_Control.RD_PZD_DREHZAHL.ZSW1.Kein_AUS_2_steht_an      | DEC | 0 |
| DB70.DBX 213.5 | "Axis_Speed_control".Speed_Control.RD_PZD_DREHZAHL.ZSW1.Kein_AUS_3_steht_an      | DEC | 1 |
| DB70.DBX 213.6 | "Axis_Speed_control".Speed_Control.RD_PZD_DREHZAHL.ZSW1.Einschaltsperre          | DEC | 1 |
| DB70.DBX 213.7 | "Axis_Speed_control".Speed_Control.RD_PZD_DREHZAHL.ZSW1.Warnung_wirksam          | DEC | 0 |

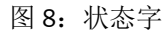

# 控制字:

2) DB70.DBX 173.1 "Axis Speed control".Speed Control.WR PZD DREHZAHL.STW1.Aus2 置位为1:

| "Axis_Speed_control".Speed_Control.WR_PZD_DREHZAHL.STW1.reserviert1  | DEC                                                                                                    | 0                                                                                                    |
|----------------------------------------------------------------------|----------------------------------------------------------------------------------------------------|----------------------------------------------------------------------------------------------------|
| "Axis_Speed_control".Speed_Control.WR_PZD_DREHZAHL.STW1.reserviert2  | DEC                                                                                                    | 0                                                                                                    |
| "Axis_Speed_control".Speed_Control.WR_PZD_DREHZAHL.STW1.Fuehr        | DEC                                                                                                    | 1                                                                                                    |
| "Axis_Speed_control".Speed_Control.WR_PZD_DREHZAHL.STW1.reserviert3  | DEC                                                                                                    | 0                                                                                                    |
| "Axis_Speed_control".Speed_Control.WR_PZD_DREHZAHL.STW1.reserviert4  | DEC                                                                                                    | 0                                                                                                    |
| "Axis_Speed_control".Speed_Control.WR_PZD_DREHZAHL.STW1.reserviert5  | DEC                                                                                                    | 0                                                                                                    |
| "Axis_Speed_control".Speed_Control.WR_PZD_DREHZAHL.STW1.Drehm_betr   | DEC                                                                                                    | 0                                                                                                    |
| "Axis_Speed_control".Speed_Control.WR_PZD_DREHZAHL.STW1.reserviert7  | DEC                                                                                                    | 0                                                                                                    |
| "Axis_Speed_control".Speed_Control.WR_PZD_DREHZAHL.STW1.Aus1         | DEC                                                                                                    | 0                                                                                                    |
| "Axis_Speed_control".Speed_Control.WR_PZD_DREHZAHL.STW1.Aus2         | DEC                                                                                                    | 1                                                                                                    |
| "Axis_Speed_control".Speed_Control.WR_PZD_DREHZAHL.STW1.Aus3         | DEC                                                                                                    | 1                                                                                                    |
| "Axis_Speed_control".Speed_Control.WR_PZD_DREHZAHL.STW1.Freiwechsel  | DEC                                                                                                    | 0                                                                                                    |
| "Axis_Speed_control".Speed_Control.WR_PZD_DREHZAHL.STW1.Hochl_frei   | DEC                                                                                                    | 0                                                                                                    |
| "Axis_Speed_control".Speed_Control.WR_PZD_DREHZAHL.STW1.HL_start     | DEC                                                                                                    | 0                                                                                                    |
| "Axis_Speed_control".Speed_Control.WR_PZD_DREHZAHL.STW1.Frei_sollw   | DEC                                                                                                    | 0                                                                                                    |
| "Axis_Speed_control".Speed_Control.WR_PZD_DREHZAHL.STW1.Stoer_ruecks | DEC                                                                                                    | 0                                                                                                    |
|                                                                      | *Axis_Speed_control Speed_Control WR_PZD_DREHZAHL STW1.reserviert1 *Axis_Speed_control Speed_Control WR_PZD_DREHZAHL STW1.reserviert2 *Axis_Speed_control Speed_Control WR_PZD_DREHZAHL STW1.reserviert3 *Axis_Speed_control Speed_Control WR_PZD_DREHZAHL STW1.reserviert3 *Axis_Speed_control Speed_Control WR_PZD_DREHZAHL STW1.reserviert4 *Axis_Speed_control Speed_Control WR_PZD_DREHZAHL STW1.reserviert5 *Axis_Speed_control Speed_Control WR_PZD_DREHZAHL STW1.reserviert5 *Axis_Speed_control Speed_Control WR_PZD_DREHZAHL STW1.reserviert7 *Axis_Speed_control Speed_Control WR_PZD_DREHZAHL STW1.reserviert7 *Axis_Speed_control Speed_Control WR_PZD_DREHZAHL STW1.reserviert7 *Axis_Speed_control Speed_Control WR_PZD_DREHZAHL STW1.Aus1 *Axis_Speed_control Speed_Control WR_PZD_DREHZAHL STW1.Aus2 *Axis_Speed_control Speed_Control WR_PZD_DREHZAHL STW1.Aus3 *Axis_Speed_control Speed_Control WR_PZD_DREHZAHL STW1.Aus3 *Axis_Speed_control Speed_Control WR_PZD_DREHZAHL STW1.Hus3 *Axis_Speed_control Speed_Control WR_PZD_DREHZAHL STW1.Hus3 *Axis_Speed_control Speed_Control WR_PZD_DREHZAHL STW1.Hus3 *Axis_Speed_control Speed_Control WR_PZD_DREHZAHL STW1.Hus3 *Axis_Speed_control Speed_Control WR_PZD_DREHZAHL STW1.Hus3 *Axis_Speed_control Speed_Control WR_PZD_DREHZAHL STW1.Hus3tart *Axis_Speed_control Speed_Control WR_PZD_DREHZAHL STW1.Hus3tart *Axis_Speed_control Speed_Control WR_PZD_DREHZAHL STW1.Hus3tart *Axis_Speed_control Speed_Control WR_PZD_DREHZAHL STW1.Hus3tart *Axis_Speed_control Speed_Control WR_PZD_DREHZAHL STW1.Hus3tart *Axis_Speed_control Speed_Control WR_PZD_DREHZAHL STW1.Hus3tart *Axis_Speed_control Speed_CONTOWR_PZD_DREHZAHL STW1.Hus3tart *Axis_Speed_control Speed_CONTOWR_PZD_DREHZAHL STW1.Hus3tart *Axis_Speed_control Speed_CONTOWR_PZD_DREHZAHL STW1.Hus3tart *Axis_Speed_control Speed_CONTOWR_PZD_DREHZAHL STW1.Hus3tart *Axis_Speed_control Speed_CONTOWR_PZD_DREHZAHL STW1.Hus3tart *Axis_Speed_control Speed_CONTOWR_PZD_DREHZAHL STW1.Hus3tart *Axis_Speed_control Speed_CONTOWR_PZD_DREHZAHL STW1.Hus3tart *Axis_Speed_control Speed | "Axis_Speed_control 'Speed_control WR_PZD_DREHZAHL.STW1.reserviert1       DEC         "Axis_Speed_control' Speed_control WR_PZD_DREHZAHL.STW1.reserviert2       DEC         "Axis_Speed_control' Speed_control WR_PZD_DREHZAHL.STW1.reserviert3       DEC         "Axis_Speed_control' Speed_control WR_PZD_DREHZAHL.STW1.reserviert3       DEC         "Axis_Speed_control' Speed_control WR_PZD_DREHZAHL.STW1.reserviert3       DEC         "Axis_Speed_control' Speed_control WR_PZD_DREHZAHL.STW1.reserviert4       DEC         "Axis_Speed_control' Speed_control WR_PZD_DREHZAHL.STW1.reserviert5       DEC         "Axis_Speed_control' Speed_control WR_PZD_DREHZAHL.STW1.reserviert7       DEC         "Axis_Speed_control' Speed_control WR_PZD_DREHZAHL.STW1.reserviert7       DEC         "Axis_Speed_control' Speed_control WR_PZD_DREHZAHL.STW1.aus1       DEC         "Axis_Speed_control' Speed_control WR_PZD_DREHZAHL.STW1.Aus1       DEC         "Axis_Speed_control' Speed_control WR_PZD_DREHZAHL.STW1.Aus3       DEC         "Axis_Speed_control' Speed_control WR_PZD_DREHZAHL.STW1.Aus3       DEC         "Axis_Speed_control' Speed_control WR_PZD_DREHZAHL.STW1.Aus3       DEC         "Axis_Speed_control' Speed_control WR_PZD_DREHZAHL.STW1.Hoch_frei       DEC         "Axis_Speed_control' Speed_control WR_PZD_DREHZAHL.STW1.Hoch_frei       DEC         "Axis_Speed_control' Speed_control WR_PZD_DREHZAHL.STW1.Hoch_frei       DEC <td< td=""></td<> |

图 9: 控制字 173.1 置位

# 状态字:

"Axis\_Speed\_control".Speed\_Control.RD\_PZD\_DREHZAHL.ZSW1.Einschaltbereit 由1变更为0 "Axis\_Speed\_control".Speed\_Control.RD\_PZD\_DREHZAHL.ZSW1.Kein\_AUS\_2\_steht\_an 由 0 变更为 1

### "Axis\_Speed\_control".Speed\_Control.RD\_PZD\_DREHZAHL.ZSW1.Einschaltbereit 由 0 变更为 1

|          | _     |              |                 |                 |                        |                     |     |   |
|----------|-------|--------------|-----------------|-----------------|------------------------|---------------------|-----|---|
| DB70.DBX | 212.0 | "Axis_Speed_ | _control".Speed | I_Control.RD_P2 | D_DREHZAHL.ZSW1.nsoll_ | _gleich_nist        | DEC | 0 |
| DB70.DBX | 212.1 | "Axis_Speed_ | _control".Speed | L_Control.RD_P2 | D_DREHZAHL.ZSW1.Fuehr  | rung_gefordert      | DEC | 1 |
| DB70.DBX | 212.2 | "Axis_Speed_ | _control".Speed | L_Control.RD_P2 | D_DREHZAHL.ZSW1.Verg   | _Wert_erreicht      | DEC | 0 |
| DB70.DBX | 212.3 | "Axis_Speed_ | _control".Speed | L_Control.RD_P2 | D_DREHZAHL.ZSW1.reser  | viert1              | DEC | 1 |
| DB70.DBX | 212.4 | "Axis_Speed_ | _control".Speed | L_Control.RD_P2 | D_DREHZAHL.ZSW1.reser  | viert2              | DEC | 0 |
| DB70.DBX | 212.5 | "Axis_Speed_ | _control".Speed | L_Control.RD_P2 | D_DREHZAHL.ZSW1.reser  | viert3              | DEC | 1 |
| DB70.DBX | 212.6 | "Axis_Speed_ | _control".Speed | L_Control.RD_P2 | D_DREHZAHL.ZSW1.Drehr  | nombetr             | DEC | 1 |
| DB70.DBX | 212.7 | "Axis_Speed_ | _control".Speed | L_Control.RD_P2 | D_DREHZAHL.ZSW1.reser  | viert4              | DEC | 1 |
| DB70.DBX | 213.0 | "Axis_Speed_ | _control".Speed | I_Control.RD_P2 | D_DREHZAHL.ZSW1.Einsc  | haltbereit          | DEC | 1 |
| DB70.DBX | 213.1 | "Axis_Speed_ | _control".Speed | I_Control.RD_PZ | D_DREHZAHL.ZSW1.Betrie | ebsbereit_KeineStoe | DEC | 0 |
| DB70.DBX | 213.2 | "Axis_Speed_ | _control".Speed | I_Control.RD_PZ | D_DREHZAHL.ZSW1.Statu  | s_Reglerfreigabe    | DEC | 0 |
| DB70.DBX | 213.3 | "Axis_Speed_ | _control".Speed | I_Control.RD_PZ | D_DREHZAHL.ZSW1.Stoer  | ung_wirksam         | DEC | 0 |
| DB70.DBX | 213.4 | "Axis_Speed_ | _control".Speed | I_Control.RD_P2 | D_DREHZAHL.ZSW1.Kein_  | AUS_2_steht_an      | DEC | 1 |
| DB70.DBX | 213.5 | "Axis_Speed_ | _control".Speed | I_Control.RD_P2 | D_DREHZAHL.ZSW1.Kein_  | AUS_3_steht_an      | DEC | 1 |
| DB70.DBX | 213.6 | "Axis_Speed_ | _control".Speed | [_Control.RD_P2 | D_DREHZAHL.ZSW1.Einsc  | haltsperre          | DEC | 0 |
| DB70.DBX | 213.7 | "Axis_Speed_ | _control".Speed | [_Control.RD_P2 | D_DREHZAHL.ZSW1.Warn   | ung_wirksam         | DEC | 0 |
|          |       |              |                 |                 |                        |                     |     |   |

图 10: 状态字

# 值得注意的是:上述两位控制字可以长期置位为1; 控制字:

3) "Axis\_Speed\_control". Speed\_Control. WR\_PZD\_DREHZAHL. STW1. Aus1 0 \_| - (上升沿) 1 当驱动器出现故障或首次启动时,该信号必须有一个上升沿,也就是说 0 到 1 的上升沿且维持 1,设备才能正常上驱动!

| DB70.DBX 172.0 | "Axis_Speed_control".Speed_Control.WR_PZD_DREHZAHL.STW1.reserviert1  | DEC | 0 |
|----------------|----------------------------------------------------------------------|-----|---|
| DB70.DBX 172.1 | "Axis_Speed_control".Speed_Control.WR_PZD_DREHZAHL.STW1.reserviert2  | DEC | 0 |
| DB70.DBX 172.2 | "Axis_Speed_control".Speed_Control.WR_PZD_DREHZAHL.STW1.Fuehr        | DEC | 1 |
| DB70.DBX 172.3 | "Axis_Speed_control".Speed_Control.WR_PZD_DREHZAHL.STW1.reserviert3  | DEC | 0 |
| DB70.DBX 172.4 | "Axis_Speed_control".Speed_Control.WR_PZD_DREHZAHL.STW1.reserviert4  | DEC | 0 |
| DB70.DBX 172.5 | "Axis_Speed_control".Speed_Control.WR_PZD_DREHZAHL.STW1.reserviert5  | DEC | 0 |
| DB70.DBX 172.6 | "Axis_Speed_control".Speed_Control.WR_PZD_DREHZAHL.STW1.Drehm_betr   | DEC | 0 |
| DB70.DBX 172.7 | "Axis_Speed_control".Speed_Control.WR_PZD_DREHZAHL.STW1.reserviert7  | DEC | 0 |
| DB70.DBX 173.0 | "Axis_Speed_control".Speed_Control.WR_PZD_DREHZAHL.STW1.Aus1         | DEC | 1 |
| DB70.DBX 173.1 | "Axis_Speed_control".Speed_Control.WR_PZD_DREHZAHL.STW1.Aus2         | DEC | 1 |
| DB70.DBX 173.2 | "Axis_Speed_control".Speed_Control.WR_PZD_DREHZAHL.STW1.Aus3         | DEC | 1 |
| DB70.DBX 173.3 | "Axis_Speed_control".Speed_Control.WR_PZD_DREHZAHL.STW1.Freiwechsel  | DEC | 0 |
| DB70.DBX 173.4 | "Axis_Speed_control".Speed_Control.WR_PZD_DREHZAHL.STW1.Hochl_frei   | DEC | 0 |
| DB70.DBX 173.5 | "Axis_Speed_control".Speed_Control.WR_PZD_DREHZAHL.STW1.HL_start     | DEC | 0 |
| DB70.DBX 173.6 | "Axis_Speed_control".Speed_Control.WR_PZD_DREHZAHL.STW1.Frei_sollw   | DEC | 0 |
| DB70.DBX 173.7 | "Axis_Speed_control".Speed_Control.WR_PZD_DREHZAHL.STW1.Stoer_ruecks | DEC | 0 |

# 状态字:

#### "Axis\_Speed\_control".Speed\_Control.RD\_PZD\_DREHZAHL.ZSW1.Betriebsbereit\_KeineStoe 由 0 变更为 1;

| DB70.DBX 212.0 | "Axis_Speed_control".Speed_Control.RD_PZD_DREHZAHL.ZSW1.nsoll_gleich_nist        | DEC | 0 |
|----------------|----------------------------------------------------------------------------------|-----|---|
| DB70.DBX 212.1 | "Axis_Speed_control".Speed_Control.RD_PZD_DREHZAHL.ZSW1.Fuehrung_gefordert       | DEC | 1 |
| DB70.DBX 212.2 | "Axis_Speed_control".Speed_Control.RD_PZD_DREHZAHL.ZSW1.Vergl_Wert_erreicht      | DEC | 0 |
| DB70.DBX 212.3 | "Axis_Speed_control".Speed_Control.RD_PZD_DREHZAHL.ZSW1.reserviert1              | DEC | 1 |
| DB70.DBX 212.4 | "Axis_Speed_control".Speed_Control.RD_PZD_DREHZAHL.ZSW1.reserviert2              | DEC | 0 |
| DB70.DBX 212.5 | "Axis_Speed_control".Speed_Control.RD_PZD_DREHZAHL.ZSW1.reserviert3              | DEC | 1 |
| DB70.DBX 212.6 | "Axis_Speed_control".Speed_Control.RD_PZD_DREHZAHL.ZSW1.Drehmombetr              | DEC | 1 |
| DB70.DBX 212.7 | "Axis_Speed_control".Speed_Control.RD_PZD_DREHZAHL.ZSW1.reserviert4              | DEC | 1 |
| DB70.DBX 213.0 | "Axis_Speed_control".Speed_Control.RD_PZD_DREHZAHL.ZSW1.Einschaltbereit          | DEC | 1 |
| DB70.DBX 213.1 | "Axis_Speed_control".Speed_Control.RD_PZD_DREHZAHL.ZSW1.Betriebsbereit_KeineStoe | DEC | 1 |
| DB70.DBX 213.2 | "Axis_Speed_control".Speed_Control.RD_PZD_DREHZAHL.ZSW1.Status_Reglerfreigabe    | DEC | 0 |
| DB70.DBX 213.3 | "Axis_Speed_control".Speed_Control.RD_PZD_DREHZAHL.ZSW1.Stoerung_wirksam         | DEC | 0 |
| DB70.DBX 213.4 | "Axis_Speed_control".Speed_Control.RD_PZD_DREHZAHL.ZSW1.Kein_AUS_2_steht_an      | DEC | 1 |
| DB70.DBX 213.5 | "Axis_Speed_control".Speed_Control.RD_PZD_DREHZAHL.ZSW1.Kein_AUS_3_steht_an      | DEC | 1 |
| DB70.DBX 213.6 | "Axis_Speed_control".Speed_Control.RD_PZD_DREHZAHL.ZSW1.Einschaltsperre          | DEC | 0 |
| DB70.DBX 213.7 | "Axis_Speed_control".Speed_Control.RD_PZD_DREHZAHL.ZSW1.Warnung_wirksam          | DEC | 0 |

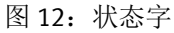

上述步骤完成控制器准备就绪。

第三步:给电机驱动

控制字:

DB70.DBX 173.3 "Axis\_Speed\_control".Speed\_Control.WR\_PZD\_DREHZAHL.STW1.Freiwechsel 置位为1

| DB70.DBX 172.0 | "Axis_Speed_control".Speed_Control.WR_PZD_DREHZAHL.STW1.reserviert1  | DEC | 0 |
|----------------|----------------------------------------------------------------------|-----|---|
| DB70.DBX 172.1 | "Axis_Speed_control".Speed_Control.WR_PZD_DREHZAHL.STW1.reserviert2  | DEC | 0 |
| DB70.DBX 172.2 | "Axis_Speed_control".Speed_Control.WR_PZD_DREHZAHL.STW1.Fuehr        | DEC | 1 |
| DB70.DBX 172.3 | "Axis_Speed_control".Speed_Control.WR_PZD_DREHZAHL.STW1.reserviert3  | DEC | 0 |
| DB70.DBX 172.4 | "Axis_Speed_control".Speed_Control.WR_PZD_DREHZAHL.STW1.reserviert4  | DEC | 0 |
| DB70.DBX 172.5 | "Axis_Speed_control".Speed_Control.WR_PZD_DREHZAHL.STW1.reserviert5  | DEC | 0 |
| DB70.DBX 172.6 | "Axis_Speed_control".Speed_Control.WR_PZD_DREHZAHL.STW1.Drehm_betr   | DEC | 0 |
| DB70.DBX 172.7 | "Axis_Speed_control".Speed_Control.WR_PZD_DREHZAHL.STW1.reserviert7  | DEC | 0 |
| DB70.DBX 173.0 | "Axis_Speed_control".Speed_Control.WR_PZD_DREHZAHL.STW1.Aus1         | DEC | 1 |
| DB70.DBX 173.1 | "Axis_Speed_control".Speed_Control.WR_PZD_DREHZAHL.STW1.Aus2         | DEC | 1 |
| DB70.DBX 173.2 | "Axis_Speed_control".Speed_Control.WR_PZD_DREHZAHL.STW1.Aus3         | DEC | 1 |
| DB70.DBX 173.3 | "Axis_Speed_control".Speed_Control.WR_PZD_DREHZAHL.STW1.Freiwechsel  | DEC | 1 |
| DB70.DBX 173.4 | "Axis_Speed_control".Speed_Control.WR_PZD_DREHZAHL.STW1.Hochl_frei   | DEC | 0 |
| DB70.DBX 173.5 | "Axis_Speed_control".Speed_Control.WR_PZD_DREHZAHL.STW1.HL_start     | DEC | 0 |
| DB70.DBX 173.6 | "Axis_Speed_control".Speed_Control.WR_PZD_DREHZAHL.STW1.Frei_sollw   | DEC | 0 |
| DB70 DBX 173 7 | "Axis Speed control".Speed Control.WR PZD DREHZAHL.STW1.Stoer ruecks | DFC | 0 |

图 13: 控制字

状态字:

由

| "Axis_Speed_control".Speed_Control.RD_PZD_DRE     | HZAHL.ZSW1.Status_Reglerfreigabe                  | 9       |
|---------------------------------------------------|---------------------------------------------------|---------|
| 由 0 变更为 1; 等待运动指令。                                |                                                   |         |
| DB70.DBX 212.0 "Axis_Speed_control".Speed_Control | rol.RD_PZD_DREHZAHL.ZSW1.nsoll_gleich_nist        | DEC 🚺 1 |
| DB70.DBX 212.1 "Axis_Speed_control".Speed_Contro  | rol.RD_PZD_DREHZAHL.ZSW1.Fuehrung_gefordert C     | DEC 🚺 1 |
| DB70.DBX 212.2 "Axis_Speed_control".Speed_Control | rol.RD_PZD_DREHZAHL.ZSW1.Vergl_Wert_erreicht C    | DEC 0   |
| DB70.DBX 212.3 "Axis_Speed_control".Speed_Contr   | rol.RD_PZD_DREHZAHL.ZSW1.reserviert1 C            | DEC 🚺 1 |
| DB70.DBX 212.4 "Axis_Speed_control".Speed_Contr   | rol.RD_PZD_DREHZAHL.ZSW1.reserviert2              | DEC 🚺 1 |
| DB70.DBX 212.5 "Axis_Speed_control".Speed_Contr   | rol.RD_PZD_DREHZAHL.ZSW1.reserviert3              | DEC 🚺 1 |
| DB70.DBX 212.6 "Axis_Speed_control".Speed_Contr   | rol.RD_PZD_DREHZAHL.ZSW1.Drehmombetr C            | DEC 🚺 1 |
| DB70.DBX 212.7 "Axis_Speed_control".Speed_Contr   | rol.RD_PZD_DREHZAHL.ZSW1.reserviert4 C            | DEC 🚺 1 |
| DB70.DBX 213.0 "Axis_Speed_control".Speed_Control | rol.RD_PZD_DREHZAHL.ZSW1.Einschaltbereit C        | DEC 📘 1 |
| DB70.DBX 213.1 "Axis_Speed_control".Speed_Control | rol.RD_PZD_DREHZAHL.ZSW1.Betriebsbereit_KeineStoe | DEC 📘 1 |
| DB70.DBX 213.2 "Axis_Speed_control".Speed_Control | rol.RD_PZD_DREHZAHL.ZSW1.Status_Reglerfreigabe    | DEC 📘 1 |
| DB70.DBX 213.3 "Axis_Speed_control".Speed_Contr   | rol.RD_PZD_DREHZAHL.ZSW1.Stoerung_wirksam C       | DEC 0   |
| DB70.DBX 213.4 "Axis_Speed_control".Speed_Contr   | rol.RD_PZD_DREHZAHL.ZSW1.Kein_AUS_2_steht_an C    | DEC 🚺 1 |
| DB70.DBX 213.5 "Axis_Speed_control".Speed_Contr   | rol.RD_PZD_DREHZAHL.ZSW1.Kein_AUS_3_steht_an C    | DEC 🚺 1 |
| DB70.DBX 213.6 "Axis_Speed_control".Speed_Control | rol.RD_PZD_DREHZAHL.ZSW1.Einschaltsperre C        | DEC 0   |
| DB70.DBX 213.7 "Axis_Speed_control".Speed_Control | rol.RD_PZD_DREHZAHL.ZSW1.Warnung_wirksam C        | DEC 0   |

图 14: 状态字

控制器准备就绪指示灯常亮,且电机有励磁声,控制器准备就绪。

### 2.4 运行设备

# 2.4.1 速度的给定

速度设定的变量为: DB70.DBW 174 "Axis\_Speed\_control".Speed\_Control.WR\_PZD\_DREHZAHL.nsoll\_h 数据类型为 int。

速度给定是基于基本速度值(Base value velocity 图 15 蓝色框)的百分比换算而成。

16384 即:16#4000 即为100%的基本速度值。

➡ Fieldbus

速度的基准:在FAS软件中:Fieldbus -> Configuration ->Dynamic values 中的 Base value velocity。如本实例基本速度是 0.20m/s;

加/减速度的设定依靠 FAS 内的 Acceleration/Deceleration 黄色框所示. 如图 15 所示

|     | Configuration                        |                                    |          |                  |
|-----|--------------------------------------|------------------------------------|----------|------------------|
|     | Interface                            |                                    |          |                  |
|     | Extended process                     | Coast stop                         |          |                  |
| [   | Digital I/O                          | Acceleration                       | 5.00     | m/s²             |
| 4   | Analogue I/O                         | Deceleration                       | 5.00     | m/s²             |
| E   | ncoder interface                     | Jerk                               | 500.00   | m/s³             |
| - / | Axis 1                               | Develoption (output dev ACI (ACI)  |          | ]<br>]2          |
|     | Motor                                | Deceleration (system stop ACI/AC3) | 1.00     | m/s              |
|     | Gearbox                              | Jerk (system stop AC1/AC3)         | 1000.00  | m/s³             |
|     | Axis                                 | Deceleration (stop ramp)           | 15.00    | m/s²             |
|     | Record table                         | lerk (ston ramn)                   | 1000.00  | m/s <sup>3</sup> |
|     | Monitoring functi                    |                                    | 1000100  | 1                |
|     | Closed loop                          | Base value acceleration            | 1.00     | m/s²             |
|     | Auto tuning                          | Base value deceleration            | 1.00     | m/s²             |
|     | Vibration compen                     | Base value velocity                | 0.20     | m/s              |
|     | Feed forward cont                    |                                    |          | 1                |
|     | <ul> <li>Position trigger</li> </ul> | Base value velocity (controller)   | 749.9999 | rpm              |
|     |                                      | 图 15 FAS 界面                        |          |                  |
|     |                                      |                                    |          |                  |

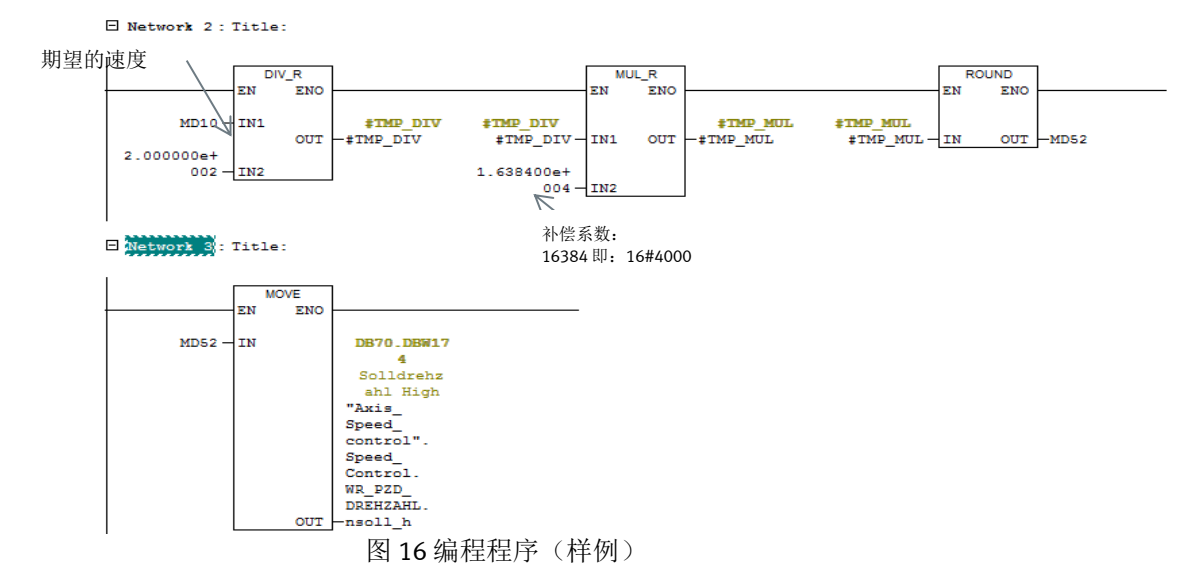

Network2:速度换算。

举例: MD10 为期望的运行速度,使用的单位为 mm/s。将设定速度与基本速度值相除获得比率,然 后再与基数系数 16384 相乘获得放大后的速率,使用 Round 运算将 Real 转换成 DINT; Network3: 取 Dint 低位传送到速度值

|    |                                 | ~臣                                                   |                |      |      |
|----|---------------------------------|------------------------------------------------------|----------------|------|------|
| 15 | DB70.DBX 173.6 "Axis_Speed_cont | rol".Speed_Control.WR_PZD_DREHZAHL.STW1.Frei_sollw   | DEC            | 1    |      |
| 16 | DB70.DBX 173.7 "Axis_Speed_cont | roll.Speed_Control.WR_PZD_DREHZAHL.STW1.Stoer_ruecks | B DEC          | 0    |      |
| 17 | DB70.DBW 174 "Axis_Speed_cont   | rol".Speed_Control.WR_PZD_DREHZAHL.nsoll_h           | DEC            | 819  |      |
| 18 | MD 10                           |                                                      | FLOATING_POINT | 10.0 | 10.0 |

图 17 监控器内的速度 设定速度 10mm/s,下图为 FAS 实际速度。约为 10mm/s

|          | Disconnect Plu<br>Cont | rol Powerstage   | Stop Acknowledge all Store on device        | C C<br>Reinitialize Restart device | Star | REC                                                  |
|----------|------------------------|------------------|---------------------------------------------|------------------------------------|------|------------------------------------------------------|
| Device s | itate                  |                  |                                             |                                    | ۲    | > Watch window                                       |
|          |                        |                  |                                             | 11,410,410,000                     |      | Active motion task<br>Velocity (4)                   |
| Se       | ervo drive             |                  | Axis Standstill reached                     | and in standstill window           |      | Referencing status<br>Drive NOT referenced (100)     |
| _        | J                      | _                |                                             |                                    |      | Setpoint Position<br>-2191.4262295 mm                |
|          | Acknowledge all        |                  |                                             |                                    |      | Position actual value (encoder 1<br>-2191.4246083 mm |
| Status   | Category               | ID               | Name                                        | Timestamp                          |      | Setpoint value velocity controlle                    |
| •        | Information (4)        | D1.07/02/00125.0 | Standstill reached and in standstill window | 07.03:23:58.128                    |      | 0.0099976 m/s                                        |
| •        | Information (4)        | D1.07j02j00124.0 | Standstill reached                          | 07.03:23:58.128                    |      | Velocity actual value (encoder 1                     |
|          |                        |                  |                                             |                                    |      | Constraint HUS                                       |

图 18 FAS 实际速度

# 2.4.2 启动运行

### 前提条件:执行了 2.3 章节的步骤,控制器无故障,电机处于励磁状态。 控制字:

DB70.DBX 173.4 "Axis\_Speed\_control".Speed\_Control.WR\_PZD\_DREHZAHL.STW1.Hochl\_frei Hochlaufgeber Freigabe DB70.DBX 173.5 "Axis\_Speed\_control".Speed\_Control.WR\_PZD\_DREHZAHL.STW1.HL\_start Hochlaufgeber start DB70.DBX 173.6 "Axis\_Speed\_control".Speed\_Control.WR\_PZD\_DREHZAHL.STW1.Frei\_sollw Freigabe Sollwert 将三个信号置位为1。

| DB70.DBX 173.0 | "Axis_Speed_control".Speed_Control.WR_PZD_DREHZAHL.STW1.Aus1 DEC         | 1     |
|----------------|--------------------------------------------------------------------------|-------|
| DB70.DBX 173.1 | "Axis_Speed_control.WR_PZD_DREHZAHL.STW1.Aus2 DEC                        | 1     |
| DB70.DBX 173.2 | "Axis_Speed_control.WR_PZD_DREHZAHL.STW1.Aus3 DEC                        | 1     |
| DB70.DBX 173.3 | "Axis_Speed_control.WR_PZD_DREHZAHL.STW1.Freiwechsel DEC                 | 1     |
| DB70.DBX 173.4 | "Axis_Speed_control".Speed_Control.WR_PZD_DREHZAHL.STW1.Hochl_frei DEC   | 1     |
| DB70.DBX 173.5 | "Axis_Speed_control".Speed_Control.WR_PZD_DREHZAHL.STW1.HL_start DEC     | 1     |
| DB70.DBX 173.6 | "Axis_Speed_control".Speed_Control.WR_PZD_DREHZAHL.STW1.Frei_sollw DEC   | 1     |
| DB70.DBX 173.7 | "Axis_Speed_control".Speed_Control.WR_PZD_DREHZAHL.STW1.Stoer_ruecks DEC | 0     |
| DB70.DBW 174   | "Axis_Speed_control.WR_PZD_DREHZAHL.nsoll_h DEC                          | -819  |
| MD 10          | FLOATING_POINT                                                           | -10.0 |
| AW 122         | DEC                                                                      | -819  |

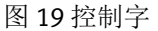

# 2.5 速度反馈

# 2.5.1 使用程序转换

速度的反馈和速度给定是一致的;反馈值仍为基础速度值的百分比;如图 20 所示 状态字反馈地址为:

#### DB70.DBW 214 "Axis\_Speed\_control".Speed\_Control.RD\_PZD\_DREHZAHL.nsoll\_h

| DB70.DBX 173.7 | "Axis_Speed_control".Speed_Control.WR_PZD_DREHZAHL.STW1.Stoer_ruecks             | DEC            | 0    |
|----------------|----------------------------------------------------------------------------------|----------------|------|
| DB70.DBW 174   | "Axis_Speed_control".Speed_Control.WR_PZD_DREHZAHL.nsoll_h                       | DEC            | 819  |
| MD 10          |                                                                                  | FLOATING_POINT | 10.0 |
| AW 122         |                                                                                  | DEC            | 819  |
| DB70.DBX 212.0 | "Axis_Speed_control".Speed_Control.RD_PZD_DREHZAHL.ZSW1.nsoll_gleich_nist        | DEC            | 1    |
| DB70.DBX 212.1 | "Axis_Speed_control".Speed_Control.RD_PZD_DREHZAHL.ZSW1.Fuehrung_gefordert       | DEC            | 1    |
| DB70.DBX 212.2 | "Axis_Speed_control".Speed_Control.RD_PZD_DREHZAHL.ZSW1.Vergl_Wert_erreicht      | DEC            | 0    |
| DB70.DBX 212.3 | "Axis_Speed_control".Speed_Control.RD_PZD_DREHZAHL.ZSW1.reserviert1              | DEC            | 1    |
| DB70.DBX 212.4 | "Axis_Speed_control".Speed_Control.RD_PZD_DREHZAHL.ZSW1.reserviert2              | DEC            | 1    |
| DB70.DBX 212.5 | "Axis_Speed_control".Speed_Control.RD_PZD_DREHZAHL.ZSW1.reserviert3              | DEC            | 1    |
| DB70.DBX 212.6 | "Axis_Speed_control".Speed_Control.RD_PZD_DREHZAHL.ZSW1.Drehmombetr              | DEC            | 1    |
| DB70.DBX 212.7 | "Axis_Speed_control".Speed_Control.RD_PZD_DREHZAHL.ZSW1.reserviert4              | DEC            | 1    |
| DB70.DBX 213.0 | "Axis_Speed_control".Speed_Control.RD_PZD_DREHZAHL.ZSW1.Einschaltbereit          | DEC            | 1    |
| DB70.DBX 213.1 | "Axis_Speed_control".Speed_Control.RD_PZD_DREHZAHL.ZSW1.Betriebsbereit_KeineStoe | DEC            | 1    |
| DB70.DBX 213.2 | "Axis_Speed_control".Speed_Control.RD_PZD_DREHZAHL.ZSW1.Status_Reglerfreigabe    | DEC            | 1    |
| DB70.DBX 213.3 | "Axis_Speed_control".Speed_Control.RD_PZD_DREHZAHL.ZSW1.Stoerung_wirksam         | DEC            | 0    |
| DB70.DBX 213.4 | "Axis_Speed_control".Speed_Control.RD_PZD_DREHZAHL.ZSW1.Kein_AUS_2_steht_an      | DEC            | 1    |
| DB70.DBX 213.5 | "Axis_Speed_control".Speed_Control.RD_PZD_DREHZAHL.ZSW1.Kein_AUS_3_steht_an      | DEC            | 1    |
| DB70.DBX 213.6 | "Axis_Speed_control".Speed_Control.RD_PZD_DREHZAHL.ZSW1.Einschaltsperre          | DEC            | 0    |
| DB70.DBX 213.7 | "Axis_Speed_control".Speed_Control.RD_PZD_DREHZAHL.ZSW1.Warnung_wirksam          | DEC            | 0    |
| DB70.DBW 214   | "Axis Speed control".Speed Control.RD PZD DREHZAHL.nsoll h                       | DEC            | 820  |

图 20 状态字

获得实际速度则需要换算转换,需要下面的程序辅助。 Bietwort d: Title:

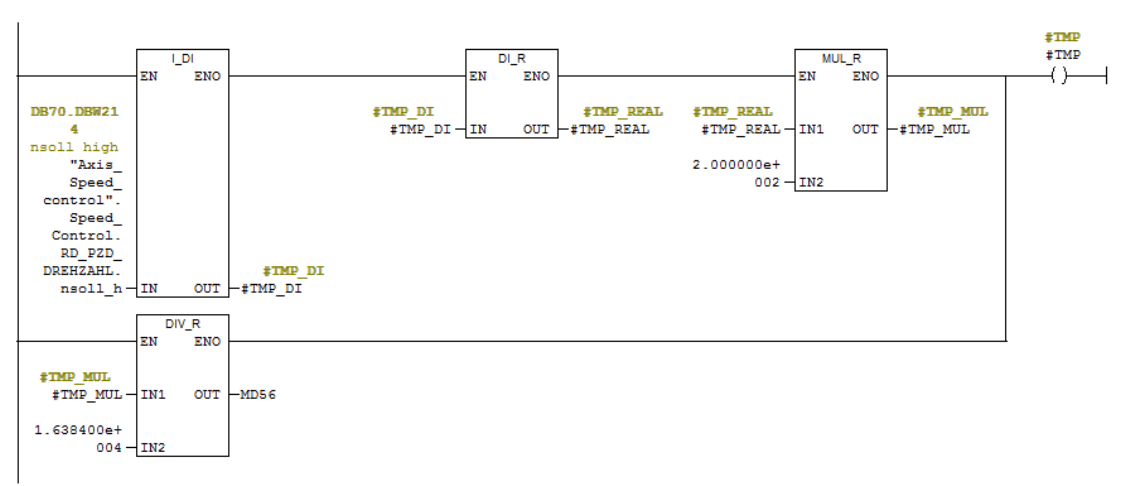

图 21 程序图

按照图 21 编程后获得实际速度值。

### 2.5.2 使用 PNU 读取实际数据

图 22 监控设定及目标值;蓝色框为设定速度,绿的框为读取的速度值。

| DB70.DBW 174  | "Axis_Speed_control".Speed_Control.WR_PZD_DREHZAHL.nsoll_h | DEC            | -819         |
|---------------|------------------------------------------------------------|----------------|--------------|
| MD 10         |                                                            | FLOATING_POINT | -10.0        |
| AW 122        |                                                            | DEC            | -819         |
| DB70.DBW 214  | "Axis_Speed_control".Speed_Control.RD_PZD_DREHZAHL.nsoll_h | DEC            | -832         |
|               |                                                            |                |              |
| DB70.DBW 16   | "Axis_Speed_control".Basis.single.tasksi                   | DEC            | 11311        |
| DB70.DBX 14.0 | "Axis_Speed_control".Basis.single.RD                       | BOOL           | false        |
| DB70.DBD 20   | "Axis_Speed_control".Basis.single.Data                     | FLOATING_POINT | -0.009994906 |
|               |                                                            |                |              |

图 22 监控值

步骤 1: 通过访问 DB70. DBW16 Basis. single. tasksi Auftragsnummer oder Parameternummer 设置需要读取速度的任务号: 查询到 PNU 号码为 11311;将此值填写到 DBW16 并赋值。

| Rew Project*                                        | <b>#</b> 9, 00                                          | cmmt-as ×                                                 |                 |                                                            |
|-----------------------------------------------------|---------------------------------------------------------|-----------------------------------------------------------|-----------------|------------------------------------------------------------|
| PARAMETERISATION                                    | CONTROL DIAGNOSIS                                       |                                                           |                 |                                                            |
| CMMT-AS-C2-3A-PN-<br>Path: 192.168.0.2<br>Connected | S1 Disconnect                                           | Plug-in<br>PLC Disabled<br>Control Powerstage Stop        | Acknowledge all | levice Reinitialize                                        |
| Parameter pages <                                   | Parameter list                                          |                                                           | C 🗉             | 🕞 🌱 🗙 velocity                                             |
| Extended process                                    | ID 🌱                                                    | Name                                                      | Y Value         | Y Unit Y                                                   |
| Digital I/O                                         | <ul> <li>/Axis1/Actual motor informatio</li> </ul>      | n group[0] (32) 💭                                         |                 |                                                            |
| Analogue I/O                                        | P1.7124.0.0                                             | Current maximum velocity                                  |                 | 1.813334 m/s =                                             |
| Encoder interface                                   | P1.7127.0.0                                             | Current nominal velocity                                  |                 | Actual valacity value anceder                              |
| ▼ Axis 1                                            | <ul> <li>/Axis1/Actual value management</li> </ul>      | nt group[0] (10) 💭                                        |                 | channel 1                                                  |
| Motor                                               | P1.1210.0.0                                             | Actual velocity value encoder channel 1                   |                 | P1.1210.0.0 (FLOAT32)                                      |
| Gearbox                                             | P1.1211.0.0                                             | Actual velocity value encoder channel 2                   |                 | PROFINET: PNU 6.0 (INT)<br>PNU 8.0 (DINT)                  |
| Axis                                                | <ul> <li>/Axis1/Application limitation group</li> </ul> | oup[0] (14) 💭                                             |                 | PNU 11311.0 (REAL)                                         |
| Record table                                        | P1.1301.0.0                                             | Velocity limitation status                                | Active          | Specifies the velocity measured by the<br>primary encoder. |
| Monitoring functi                                   | P1.1304.0.0                                             | Limit value velocity limit positive direction of movement |                 | 1.00 m/s =                                                 |

图 23 FAS 参数号

步骤二:启动读取 DB70. DBX14.0 Basis. single. RD;启动读取信号。

第三步:读取到实际速度值: "Axis\_Speed\_control". Basis. single. Data;数据类型 DINT,将此 信号转换成 REAL 即为实际的速度。

# 3 报警信息

CMMT 的报警信息可以通过 DB70. DBW16 Basis. single. tasksi 任务管理器读取到故障码。操作步骤;

1) DB70. DBW16 Basis.single.tasksi 设置为 30002;即 UDT30002"UDT\_FaultBuffer";读取的故障 点存储在 DB70 中的 UDT30002 中。

2) 启动 DB70. DBX14.0 Basis. single. RD 读取信号;

3) 读取完成信号 DB70. DBX14.2 "Axis\_Speed\_control". Basis. single. Done;

4) 查看故障代码: DB70. DBW266 存储的故障代码 229; 图 24 所示。和 FAS 实际报警可以对应上图 25 所示。

| 264.0 | Fault.Stoerfall1.Stoereintrag0.Stoercode   | INT  | 0   | 0           |  |
|-------|--------------------------------------------|------|-----|-------------|--|
| 266.0 | Fault.Stoerfall1.Stoereintrag0.Stoernummer | INT  | 0   | 229         |  |
| 268.0 | Fault.Stoerfall1.Stoereintrag0.Stoerzeit   | DINT | L#0 | L#118498626 |  |
| 272.0 | Fault.Stoerfall1.Stoereintrag0.Stoerwert   | DINT | L#0 | L#0         |  |
| 276.0 | Fault.Stoerfall1.Stoereintrag1.Stoercode   | INT  | 0   | 0           |  |
| 278.0 | Fault.Stoerfall1.Stoereintrag1.Stoernummer | INT  | 0   | 0           |  |

图 24 故障代码

| St     | Common error EnDat 2.2<br>D0.18/01/00229.0<br>Acknowledge all |                  | Avis Standstill reached<br>D1.07/02[00124.0 |                 |  |
|--------|---------------------------------------------------------------|------------------|---------------------------------------------|-----------------|--|
| Status | Category                                                      | ID               | Name                                        | Timestamp       |  |
|        | Information (4)                                               | D1.07 02 00124.0 | Standstill reached                          | 07.03:48:59.399 |  |
|        | Information (4)                                               | D1.07 02 00122.0 | Target velocity reached                     | 07.03:48:59.499 |  |
|        | Information (4)                                               | D1.07 02 00121.0 | Target position reached                     | 07.03:48:59.600 |  |
|        | Information (4)                                               | D1.07 02 00125.0 | Standstill reached and in standstill window | 07.03:50:03.754 |  |
|        | Stop category 0 (4096)                                        | D0.18 01 00229.0 | Common error EnDat 2.2                      | 07.05:38:03.436 |  |
|        |                                                               |                  |                                             |                 |  |

图 25 FAS 的故障代码